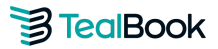

## What is Tier 2 Diversity Reporting?

Tier 2 Diversity Reporting is a process that allows suppliers to share their diverse spend with their customers. This enables organizations to recognize both their direct spend with diverse suppliers and the indirect impact of spending with non-diverse suppliers who themselves engage with diverse businesses.

When selecting suppliers or establishing a strategic supplier program, large organizations prioritize doing business with companies that promote equality, innovation, and sustainability.

TealBook's Tier 2 reporting solution empowers all companies, even those without formal diversity programs, to help their customers meet diversity spending goals. Companies upload spend data once per quarter via TealBook's secure platform. TealBook then identifies diverse suppliers within the provided spend and generates a free, summary-level diversity report for participating companies.

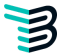

# **Supplier Upload Process**

## **Getting Started: Accepting Your Invitation**

Upon receiving your invitation email, click on your unique access link to enter the Tealbook platform. Under the **Diversity** tab, you will see all buyers who have invited your organization to participate in Tier 2 Diversity Reporting. Click **Accept** to begin the upload process.

| vitation                          | Load Shar                                                                   | e Your Div                                         | verse Spend                                           |                                            |                   |                | ide th        |              |                     |                  |            |                    | (      |
|-----------------------------------|-----------------------------------------------------------------------------|----------------------------------------------------|-------------------------------------------------------|--------------------------------------------|-------------------|----------------|---------------|--------------|---------------------|------------------|------------|--------------------|--------|
| Accenting                         | g customer invit                                                            | ations                                             |                                                       |                                            |                   |                |               |              |                     |                  |            |                    |        |
| Accept in                         | vitations from yo                                                           | ur customers l                                     | here then navi                                        | gate to the <b>Loa</b> d                   | <b>:</b> tab to a | add your spe   | end data.     |              |                     |                  |            |                    |        |
|                                   | 24                                                                          |                                                    |                                                       | 52                                         |                   | 2011           |               |              |                     |                  |            |                    |        |
| When you                          | I share your spe                                                            | nd information                                     | your custome                                          | er will receive a                          | simple li         | ist with the t | otal spend am | ount you've  | allocated to them   | for each diver   | rsity cate | gory with          | in the |
| When you specified                | u share your spei<br>calendar quarter                                       | nd information<br>. No other info                  | i, your custome<br>ormation is sha                    | er will receive a<br>red.                  | simple li         | ist with the t | otal spend am | iount you've | e allocated to them | n for each diver | rsity cate | gory with          | in the |
| When you<br>specified<br>Accepted | u share your spei<br>calendar quarter<br>I                                  | nd information<br>. No other info                  | i, your custome<br>prmation is sha                    | er will receive a<br>rred.                 | simple li         | ist with the t | otal spend am | iount you've | e allocated to them | for each diver   | rsity cate | gory with          | in the |
| When you<br>specified<br>Accepted | u share your spei<br>calendar quarter                                       | nd information<br>. No other info                  | i, your custome<br>prmation is sha                    | er will receive a<br>ired.                 | simple li         | ist with the t | otal spend am | iount you've | e allocated to them | for each diver   | rsity cate | gory with          | in the |
| When you<br>specified<br>Accepted | u share your spec<br>calendar quarter<br><b>TealBook</b><br>has invited you | nd information<br>. No other info<br>to share your | i, your custome<br>ormation is sha<br>Diversity Speni | er will receive a<br>ired.<br>d with them. | simple li         | ist with the t | otal spend am | iount you've | e allocated to them | for each diver   | rsity cate | gory with<br>Accep | in the |

(For demonstration purposes, the following instructions use our company profile)

## **Upload Methods**

## Method 1: Full Spend Upload

For suppliers able to provide a full quarterly supplier spend file, regardless of whether suppliers are diverse or non-diverse.

#### Steps:

- 1. Obtain your full Supplier Spend Master for the quarter (typically available from your finance or procurement team).
- Navigate to the Load tab and click + Add your supplier spend information or Get Started:

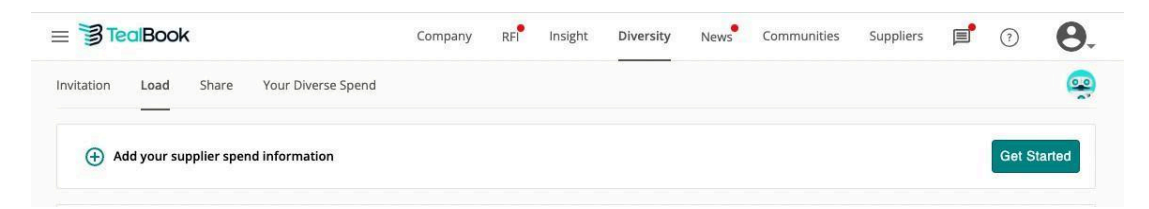

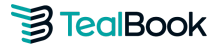

3. From the **Buyer** dropdown, select the customer, year, and quarter:

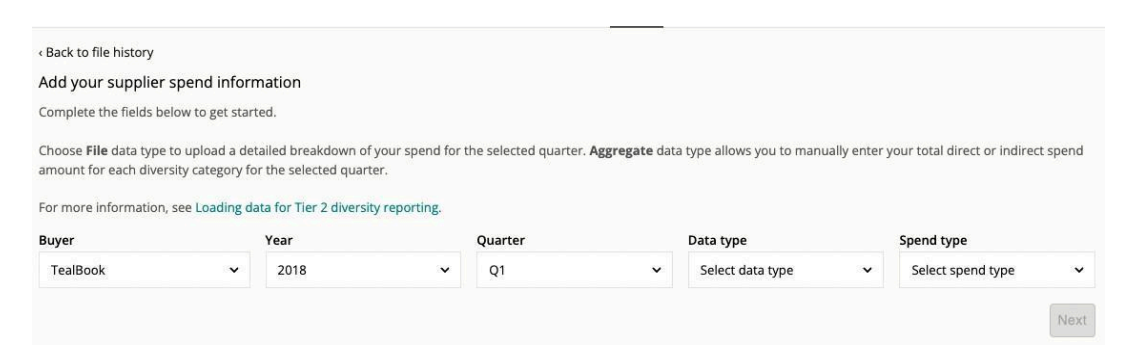

4. From the **Data type** dropdown, choose **File** and **Full Spend**:

| <ul> <li>Back to file history</li> <li>Add your supplier special</li> </ul>                    | ad inform                               | nation                                                                |                                               |                       |               |                        |                |                          |             |
|------------------------------------------------------------------------------------------------|-----------------------------------------|-----------------------------------------------------------------------|-----------------------------------------------|-----------------------|---------------|------------------------|----------------|--------------------------|-------------|
| Complete the fields below                                                                      | o get star                              | red                                                                   |                                               |                       |               |                        |                |                          |             |
| Choose <b>File</b> data type to up<br>amount for each diversity o<br>For more information, see | bload a dei<br>ategory fo<br>Loading da | ailed breakdown of<br>r the selected quart<br>ata for Tier 2 diversit | your spend for<br>er.<br>y <b>reporting</b> . | the selected quarter. | Aggregate dat | a type allows you to n | nanually enter | your total direct or ind | irect spend |
| Buyer                                                                                          |                                         | Year                                                                  |                                               | Quarter               |               | Data type              |                | Spend type               |             |
| TealBook                                                                                       | ~                                       | 2018                                                                  | ~                                             | Q1                    | ~             | File                   | ~              | Full spend               | ~           |
|                                                                                                |                                         |                                                                       |                                               |                       |               |                        |                |                          | Next        |

- 5. Download the **Tier 2 Spend Template**, populate the **Details** tab (mandatory fields listed in **Instructions** tab), and save it as .csv, .xlsx, or .xls:
  - a. Please do not make any changes to the headers or sheet names, and delete the sample line before you get started.
  - b. Once you have finished entering your data on the template, **save the file in** .csv, .xlsx, or .xls format.

| Unload using second file                                                                                                    | Select a quarter and upload your file                                                               |             |
|----------------------------------------------------------------------------------------------------|----------------------------------------------------------------------------------------------------|-------------|
| Upload your spend file<br>1. Download and open the load file template.<br>2. Review the instructions in the <b>Instructions</b> tab, then populate your spend data<br>under the appropriate columns in the <b>Details</b> tab.<br>3. Save and drop the completed template into the uploader.<br>4. Click <b>Upload file</b> . | Choose a file or drag it here.<br>Maximum file size is 32 MB.<br>Supported files: .csv, .xlsx, .xls |             |
| Download spend template                                                                                                    |                                                                                                    | Upload File |

| requestorsupplierid | name      | domain         | email                 | phone      | address                | amount | spenddate  | category   | spendgroup | spendcountry |
|---------------------|-----------|----------------|-----------------------|------------|------------------------|--------|------------|------------|------------|--------------|
|                     |           |                |                       |            |                        |        |            |            |            |              |
| 100181              | testname1 | testdomain.com | contact@testdomain.co | 9876543210 | 1234 Main St., Woodbur | 1000.2 | 2020/01/14 | technology | Direct     | US           |

(Mandatory fields highlighted)

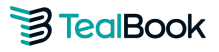

6. Upload the completed file. If there is an error, a popup will explain how to fix it:

|        | Change a file ar drag it have      |
|--------|------------------------------------|
| $\cap$ | Choose a file or drag it here.     |
| Ctb    | Maximum file size is 32 MB.        |
|        | Supported files: .csv, .xlsx, .xls |
|        |                                    |

- 7. Once successfully uploaded, your file status will change to **Processing** (takes 5-60 minutes).
- 8. When complete, click **View** to review supplier mappings:

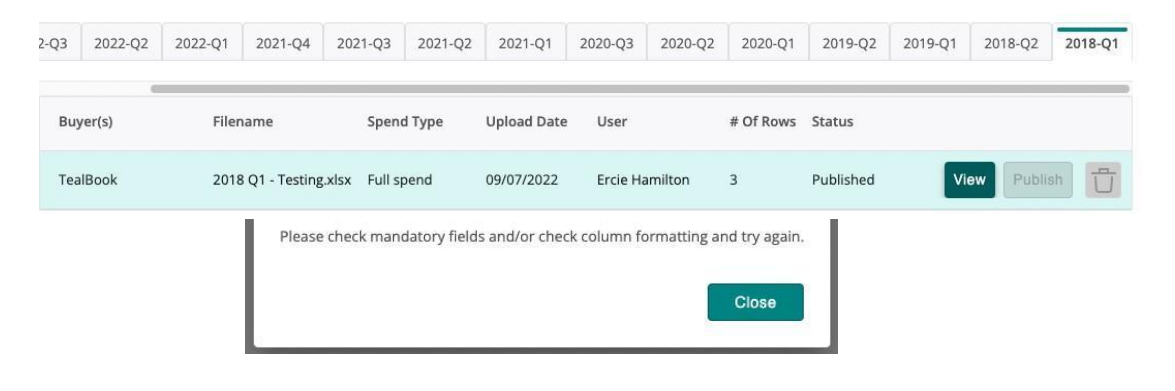

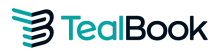

# **Mapping Process**

If a supplier is **Not Found**, click the **Pencil icon** to manually map using the supplier's website or contact email:

|   | Name                                                                   | Supplier ID | Amount - Status      |
|---|------------------------------------------------------------------------|-------------|----------------------|
| 2 | Worcester Eisenbrandt, Inc.<br>weirestoration.com, weiconstruction.com | WEI         | 699,948.55 Found     |
| 1 | Fire Solutions, Inc                                                    | FSI         | 247,473.38 Not Found |
| 1 | DMA Floors<br>dmafloors.com                                            | DMA         | 217,849.26 Found     |

| 7/13/2022          | Nina Sayram                                       | Uploa                 | d Error (i)    | 0 Please fit       |
|--------------------|---------------------------------------------------|-----------------------|----------------|--------------------|
| 7/13/2022          | Remap a Spend Compar                              | у                     |                | Please fi          |
| :-tier2-load (1).x | Supplier ID: ABCI<br>Name: tealb<br>Domain: tealb | DE-6<br>ook<br>ok.com |                |                    |
|                    | Company Name *                                    |                       |                | tatus              |
| ig Inc.<br>.com    | tealbook                                          |                       |                | ound               |
|                    | Company Website *                                 | or                    | Company Contac | t Email * ot Found |
|                    | tealbok.com                                       |                       |                | ot Found           |
|                    | Find                                              |                       |                | ot Found           |
|                    | Remap Cancel                                      |                       |                | ot Found           |
|                    | r                                                 |                       |                | Jacob Round        |

After mapping, navigate to the file history table and click **Publish**:

| TealBook | 2018 Q1 - Testing.xlsx | Full spend | Today | Ercie Hamilton | 3 | Complete | View Publish | Ü |
|----------|------------------------|------------|-------|----------------|---|----------|--------------|---|
|----------|------------------------|------------|-------|----------------|---|----------|--------------|---|

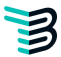

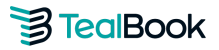

## **Share Allocation**

After entering spend data, allocate diverse spend to your customer:

#### Formula:

(Total Quarterly Sales to Customer / Total Quarterly Company Sales) x 100 = Indirect Allocation Factor (%)

- Navigate to the **Share** tab.
- Find the specific customer, year, and quarter.
- Enter the Indirect Allocation Factor (%) in the allocation box:

| Indirect Spend ( |                        | \$93,468.90 × S | \$ % | \$4,673.45               |
|------------------|------------------------|-----------------|------|--------------------------|
| Direct Spend     | Add a diverse supplier |                 | · ~  |                          |
|                  |                        |                 |      | Total Shared: \$4.673.45 |

If and suppliers were hired specifically for a customer's contract, enter **100%** in the **Direct Spend** field for those suppliers:

| 2018 - Q1 Divers  | se Spend               |               |     |        | \$93,468.90               |
|-------------------|------------------------|---------------|-----|--------|---------------------------|
| Indirect Spend 访  |                        | \$93,468.90 × | 5   | %      | \$4,673.4                 |
| Direct Spend  (   | \$                     |               |     | ~      |                           |
|                   | Simcon Company         |               |     |        | Total Shared: \$4,673.45  |
|                   |                        |               |     |        | Preview Share             |
| 2018 - O1 Divers  | e Snend                |               |     |        | \$93.468.90               |
| 2018 - Q1 Diversi | espend                 |               |     |        | \$53,400.50               |
| Indirect Spend 🛈  |                        | \$18,812.24 × | 5   | %      | \$940.61                  |
| Direct Spend ()   | Add a diverse supplier |               |     | $\sim$ |                           |
| × Simcon Company  | у                      | \$74,656.66 × | 100 | %      | \$74,656.66               |
|                   |                        |               |     |        | Total Shared: \$75,597.27 |
|                   |                        |               |     |        | Preview Share             |

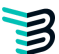

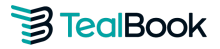

#### Privacy Notice:

Only total aggregate amounts by diversity category are shared. Customers cannot view your supplier list, total revenue, or total diverse spend:

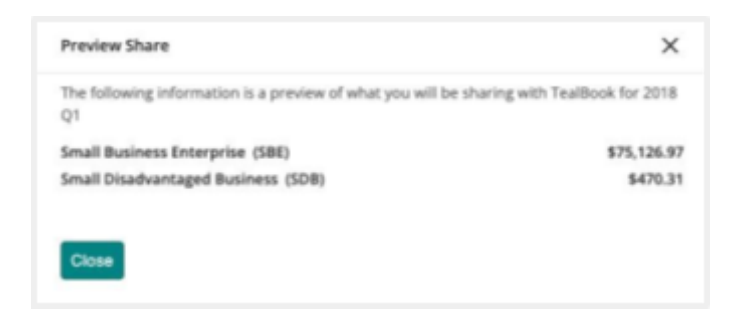

#### Need an NDA?

Download a one-sided NDA signed by our CEO under the **Privacy and Non-Disclosure Agreement** section. For a mutual NDA, please contact <a href="mailto:suppliersupport@tealbook.com">suppliersupport@tealbook.com</a>.

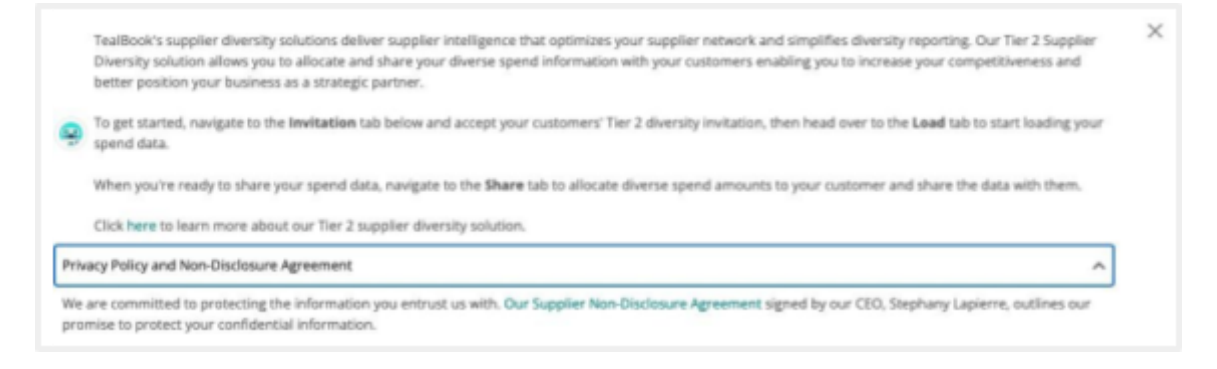

Finally, click Share and Confirm to complete the process and access your Diversity Report:

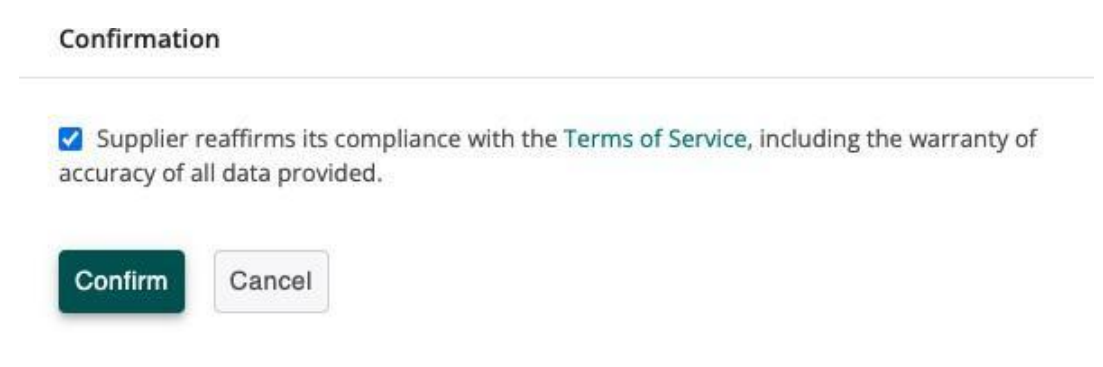

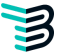

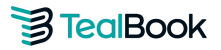

## **Diversity Report**

TealBook provides a free, summary-level Diversity Report to participating suppliers, including:

- → Breakdown of Total Spend vs. Diverse Spend
- → Quick Summary
- → Detailed Spend by Diverse Category

Access your Diversity Report under the Your Diverse Spend tab:

0 Minority Owned

SBE (Small Business Enterprise)

Туре

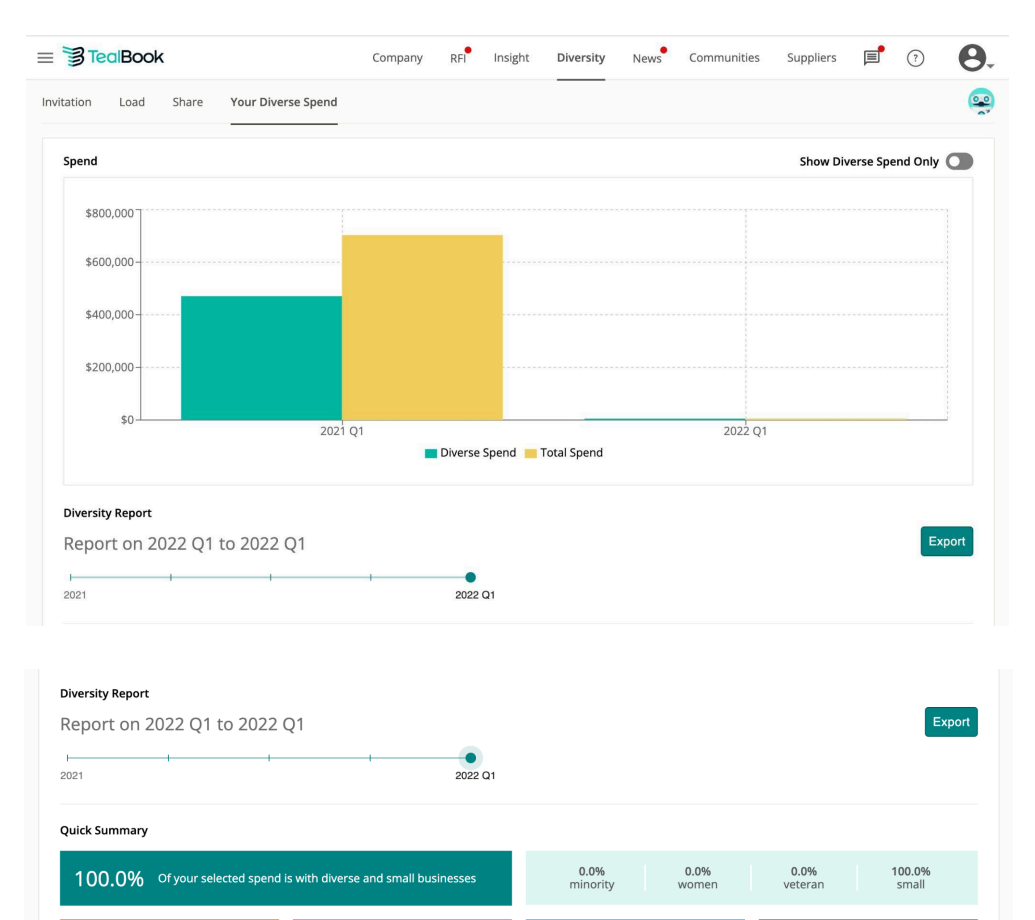

0 Veteran Owned \*

Oualified Diverse Spend

\$5,000

1 Small Businesses

%

100%

ß

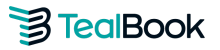

If you see value in TealBook's services and would like to explore our **Managed Tier 2 Program**, please contact <u>suppliersupport@tealbook.com</u>.

#### **Method 2: Direct Spend Upload**

For suppliers able to track direct spend (diverse and non-diverse) for a specific customer.

Steps:

- 1. Obtain your direct quarterly spend report for the customer.
- 2. Upload using the **Load** tab and select **Direct** spend type.
- 3. Populate and upload the template, following the same process as Method 1.
- 4. Map suppliers as needed and allocate diverse spend.
- 5. View your Diversity Report under **Your Diverse Spend** tab.

## Method 3: Indirect Aggregate Upload

For suppliers tracking diverse spend per category/certification, providing an indirect allocation factor (%).

#### Steps:

- 1. Obtain aggregate diverse spend per category/certification type.
- 2. Select **Aggregate > Indirect** as the spend type in the **Load** tab.
- 3. Add a new category for each diverse spend type and input spend amounts.
- 4. Allocate spend under the **Share** tab.

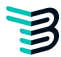

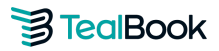

# Method 4: Direct Aggregate Upload

For suppliers providing direct diverse spend per category/certification for a specific customer.

#### Steps:

- 1. Obtain direct aggregate diverse spend for the customer.
- 2. Select **Aggregate > Direct** as the spend type in the **Load** tab.
- 3. Add diverse categories and input spend amounts.
  - a. If you have **\$0 diverse spend**, select a random category, enter \$0, and save.
- 4. Allocate spend under the **Share** tab.

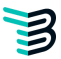

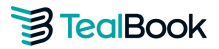

## **Frequently Asked Questions**

#### How do I calculate my Indirect Allocation Factor (%)?

(Total Quarterly Sales to Customer / Total Quarterly Company Sales) x 100 = Indirect Allocation Factor (%)

#### What is the difference between Direct and Indirect spend?

**Direct Spend**: Spend directly related to fulfilling a customer's contract. **Indirect Spend**: Spend that is not directly tied to a customer contract, proportionally allocated.

#### How secure is the data I provide?

TealBook only shares summarized, customer-specific data after you select to share.

#### My company does not track diverse expenditures. Can I still participate?

Yes! Upload your full supplier spend. TealBook will identify diverse suppliers using its AI capabilities.

#### How can I contact TealBook?

Email us at <a href="mailto:support@tealbook.com">suppliersupport@tealbook.com</a>.

## Which upload method should I choose?

Refer to the decision map below.

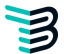

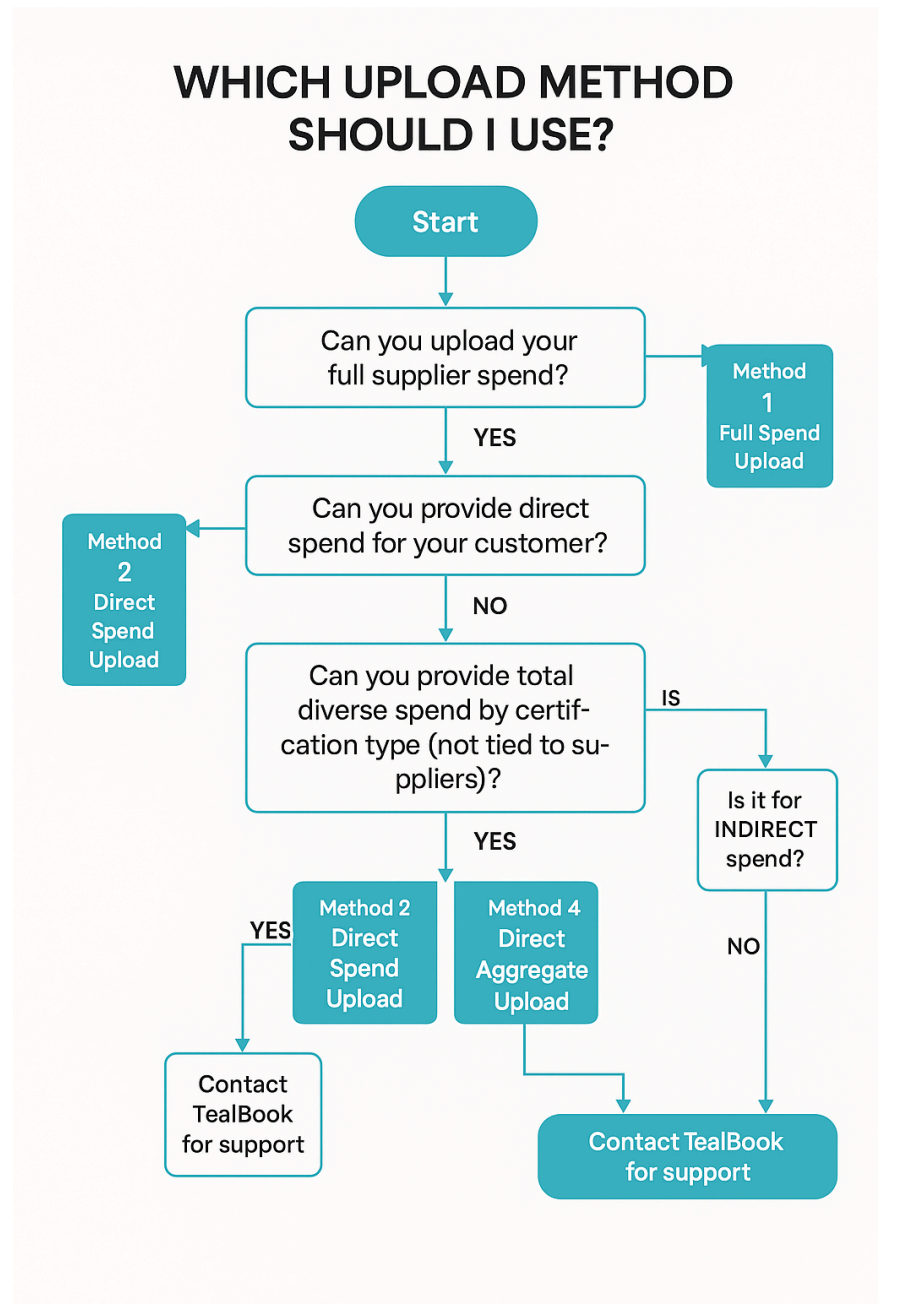

(If uploading both Indirect Aggregate Spend and Direct Supplier Spend, use Methods 2 and 3)